## HOW TO WITHDRAW YOUR STUDENT

| 1. Log into the parent portal                                           | 2. Click on More (just like they would need to update their registration)          |
|-------------------------------------------------------------------------|------------------------------------------------------------------------------------|
| Richmond County School System Log in to Campus Student or Campus Parent | Message Center<br>Today<br>Calendar<br>Assignments<br>Grades<br>Grade Book Updates |
|                                                                         | Attendance<br>Schedule<br>Responsive Schedule<br>Documents<br>More                 |
|                                                                         |                                                                                    |

## 3. Select to Withdraw More

| Address Information |  |
|---------------------|--|
| Address Information |  |
| Assessments         |  |
| Demographics        |  |
| Family Information  |  |
| Important Dates     |  |
| Lockers             |  |
| GTID                |  |
| Online Registration |  |
| Student Withdrawale |  |

| inite                                                                                                    |                                                                                                    |                                                                                                    |                                                                                                    |                                                                                                   |                                                                                                    |
|----------------------------------------------------------------------------------------------------|----------------------------------------------------------------------------------------------------|----------------------------------------------------------------------------------------------------|----------------------------------------------------------------------------------------------------|---------------------------------------------------------------------------------------------------|----------------------------------------------------------------------------------------------------|
| Campus<br>Larina Thomas                                                                                                    |                                                                                                    |                                                                                                    |                                                                                                    |                                                                                                   |                                                                                                    |
| nline Registration                                                                                                    |                                                                                                    |                                                                                                    |                                                                                                    |                                                                                                   |                                                                                                    |
| ease select from the following:                                                                                                    |                                                                                                    |                                                                                                    |                                                                                                    |                                                                                                   |                                                                                                    |
| egister/Update/Withdraw stude                                                                                                    | ent(s) who are curi                                                                                                    | ently enrolled in this di                                                                                                    | istrict. OR Add additional                                                                                                    | child(ren) wh                                                                                     | o have never been in this district.                                                                                                    |
| Click here to go to Existing                                                                                                    | Student Registration                                                                                                    | on or Withdraw Student                                                                                                    |                                                                                                    | Click here to A                                                                                   | Add New Student                                                                                                    |
| 5. Click Begin                                                                                                    |                                                                                                    |                                                                                                    |                                                                                                    |                                                                                                   |                                                                                                    |
| inite (                                                                                                    |                                                                                                    |                                                                                                    |                                                                                                    |                                                                                                   |                                                                                                    |
| Campus                                                                                                    |                                                                                                    |                                                                                                    |                                                                                                    |                                                                                                   |                                                                                                    |
|                                                                                                    |                                                                                                    |                                                                                                    |                                                                                                    |                                                                                                   |                                                                                                    |
| line Registration                                                                                                    |                                                                                                    |                                                                                                    |                                                                                                    |                                                                                                   |                                                                                                    |
| line Registration Welcome to Richmond Cour                                                                                                    | ity Board of Educ                                                                                                    | ation enrollment applic                                                                                                    | ation. You will be able to r                                                                                                    | eaister new s                                                                                     | tudent(s), update existing student(s) or                                                                                                    |
| line Registration<br>Welcome to Richmond Coun<br>Thank you for registering or                                                                                                    | ity Board of Educ                                                                                                    | ation enrollment applic<br>student(s).                                                                                                    | ation. You will be able to r                                                                                                    | egister new s                                                                                     | tudent(s), update existing student(s) or                                                                                                    |
| line Registration<br>Welcome to Richmond Coun<br>Thank you for registering or                                                                                                    | nty Board of Educ                                                                                                    | ation enrollment applic<br>student(s).                                                                                                    | ation. You will be able to r                                                                                                    | egister new s                                                                                     | tudent(s), update existing student(s) or                                                                                                    |
| line Registration<br>Welcome to Richmond Coun<br>Thank you for registering or<br>Click the <b>BEGIN</b> button belo                                                                                                    | nty Board of Educ<br>withdrawing your<br>w to withdraw.                                                                                               | ation enrollment applic<br>student(s).                                                                                                    | ation. You will be able to r                                                                                                    | egister new s                                                                                     | tudent(s), update existing student(s) or                                                                                                    |
| line Registration<br>Welcome to Richmond Cour<br>Thank you for registering or<br>Click the <b>BEGIN</b> button belo<br><u>Existing Student Registrat</u>                                                                                                    | nty Board of Educ<br>withdrawing your<br>w to withdraw.                                                                                               | ation enrollment applic<br>student(s).                                                                                                    | ation. You will be able to r                                                                                                    | egister new s                                                                                     | tudent(s), update existing student(s) or                                                                                                    |
| line Registration<br>Welcome to Richmond Coun<br>Thank you for registering or<br>Click the <b>BEGIN</b> button belo<br><u>Existing Student Registrat</u><br>This editor is to update data                                                                                                    | nty Board of Educ<br>withdrawing your<br>w to withdraw.<br>tion<br>for student(s) who                                                                 | ation enrollment applic<br>student(s).<br>are currently enrolled or                                                                                                    | ation. You will be able to r                                                                                                    | egister new s<br>from the Richr                                                                   | tudent(s), update existing student(s) or<br>nond County School System.                                                                                                    |
| line Registration<br>Welcome to Richmond Coun<br>Thank you for registering or<br>Click the <b>BEGIN</b> button belo<br><u>Existing Student Registrat</u><br>This editor is to update data<br>Este editor es para actualiza                                                                                                    | nty Board of Educ<br>withdrawing your<br>w to withdraw,<br>to withdraw,<br>for student(s) who<br>r los datos de los e                                 | ation enrollment applic<br>student(s).<br>are currently enrolled or<br>studiantes que están actua                                                                          | ation. You will be able to r<br>to withdraw your student(s)<br>almente inscritos o para retire                                                                            | egister new s<br>from the Richr<br>ır a sus estudia                                               | tudent(s), update existing student(s) or<br>nond County School System.<br>ntes del Sistema Escolar del Condado de R                                                                       |
| line Registration<br>Welcome to Richmond Coun<br>Thank you for registering or<br>Click the <b>BEGIN</b> button belo<br><b>Existing Student Registrat</b><br>This editor is to update data<br>Este editor es para actualiza<br>If you only want to register<br>Click here to Add New Stude                                         | nty Board of Educ<br>withdrawing your<br>w to withdraw.<br>for student(s) who<br>r los datos de los e:<br>new students for th<br>nt                   | ation enrollment applic<br>student(s).<br>are currently enrolled or<br>studiantes que están actua<br>e select year at this year,                                           | ation. You will be able to r<br>to withdraw your student(s)<br>almente inscritos o para retira<br>please use the link below to                                            | egister new s<br>from the Richr<br>ar a sus estudia<br>go to the New                              | tudent(s), update existing student(s) or<br>nond County School System.<br>ntes del Sistema Escolar del Condado de R<br>Student Registration form.                                         |
| line Registration<br>Welcome to Richmond Cour<br>Thank you for registering or<br>Click the <b>BEGIN</b> button belo<br><b>Existing Student Registrat</b><br>This editor is to update data<br>Este editor es para actualiza<br>If you only want to register<br>Click here to Add New Stude<br><b>Student Name</b>                  | nty Board of Educ<br>withdrawing your<br>w to withdraw.<br>for student(s) who<br>r los datos de los e<br>new students for th<br>nt<br>Grade Inc       | ation enrollment applic<br>student(s).<br>are currently enrolled or<br>studiantes que están actua<br>te select year at this year,<br><b>cluded in new App</b>              | ation. You will be able to r<br>to withdraw your student(s)<br>almente inscritos o para retira<br>please use the link below to<br><b>Reason if not in</b> d               | egister new s<br>from the Richr<br>ar a sus estudia<br>go to the New<br>cluded                    | tudent(s), update existing student(s) or<br>nond County School System.<br>ntes del Sistema Escolar del Condado de R<br>Student Registration form.<br><b>Dnline Registration Submitted</b> |
| line Registration<br>Welcome to Richmond Cour<br>Thank you for registering or<br>Click the <b>BEGIN</b> button belo<br><b>Existing Student Registrat</b><br>This editor is to update data<br>Este editor es para actualiza<br>If you only want to register<br>Click here to Add New Stude                                         | nty Board of Educ<br>withdrawing your<br>w to withdraw.<br>for student(s) who<br>r los datos de los e<br>new students for th<br>nt<br>Grade Inc<br>06 | ation enrollment applic<br>student(s).<br>are currently enrolled or<br>studiantes que están actua<br>te select year at this year,<br>cluded in new App <sup>*</sup><br>ye: | ation. You will be able to r<br>to withdraw your student(s)<br>almente inscritos o para retira<br>please use the link below to<br><b>Reason if not ind</b><br><b>S</b> In | egister new s<br>from the Richr<br>ar a sus estudia<br>go to the New<br>cluded C<br>Cluded        | tudent(s), update existing student(s) or<br>nond County School System.<br>ntes del Sistema Escolar del Condado de R<br>Student Registration form.<br>Dnline Registration Submitted<br>yes |
| line Registration<br>Welcome to Richmond Cour<br>Thank you for registering or<br>Click the <b>BEGIN</b> button belo<br>Existing Student Registrat<br>This editor is to update data<br>Este editor es para actualiza<br>If you only want to register<br>Click here to Add New Stude<br>Student Name<br>Registration Year Current Y | nty Board of Educ<br>withdrawing your<br>w to withdraw.<br>for student(s) who<br>r los datos de los e<br>new students for th<br>nt<br>Grade Inc<br>06 | ation enrollment applic<br>student(s).<br>are currently enrolled or<br>studiantes que están actua<br>te select year at this year,<br><b>cluded in new App</b><br>ye:       | ation. You will be able to r<br>to withdraw your student(s)<br>almente inscritos o para retira<br>please use the link below to<br><b>Reason if not ind</b><br><b>I</b>    | egister new s<br>from the Richr<br>ar a sus estudia<br>go to the New<br><b>cluded C</b><br>Cluded | tudent(s), update existing student(s) o<br>mond County School System.<br>ntes del Sistema Escolar del Condado de F<br>Student Registration form.<br>Dnline Registration Submitted<br>yes  |

| Infinite C                                                                                         |                                                                                        |
|----------------------------------------------------------------------------------------------------|----------------------------------------------------------------------------------------|
| Campus Online Registration                                                                         | Application Number 47268                                                               |
| English   Spanish                                                                                  |                                                                                        |
| Please pick your preferred language.                                                               |                                                                                        |
| OLR Instructions(sp)                                                                               |                                                                                        |
|                                                                                                    |                                                                                        |
|                                                                                                    |                                                                                        |
| Parents asked to select Begin with directions provided be                                          | e <mark>low.</mark>                                                                    |
| Infinite C                                                                                         |                                                                                        |
| Campus Online Registration                                                                         | Application Number 47268                                                               |
| English   Spanish                                                                                  |                                                                                        |
| Welcome to the RCSS Online Registration/Withdrawal process. Before you begin, please gat           | ther the following to register:                                                        |
| <ul> <li>Household information address and phone numbers</li> </ul>                                |                                                                                        |
| · Parent information work and cell phone numbers, email addresses                                  |                                                                                        |
| Student information demographic and health/medication information                                  |                                                                                        |
| Emergency Contact - addresses and phone numbers.                                                   |                                                                                        |
| Directions to withdraw: Demographic updates may be required. Any required updates are hi           | ghlighted in yellow.                                                                   |
| <ul> <li>You will be required to upload a picture ID.</li> </ul>                                   |                                                                                        |
| You also will be required to upload a signed letter requesting to withdraw student. Please include | de reason for withdrawal and a signed signature on the uploaded letter.                |
| Note:                                                                                              |                                                                                        |
| Required fields are marked with a red asterisk, and the district will receive the data exactly a   | as it is entered. Please be careful of spelling, capitalization and punctuation. Dates |
| should be entered as MM/DD/YYYY and phone numbers as xxx-xxx-xxxx.                                 |                                                                                        |

Begin